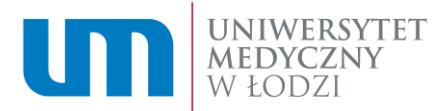

## Instrukcja składania wniosku o zapomogę

- 1. W celu złożenia wniosku o zapomogę musisz zalogować się na swoje konto w Wirtualnej Uczelni.
- 2. Wnioski o stypendia i zapomogę znajdziesz w panelu bocznym w zakładce "Stypendia".

| U      | MEDYCZ<br>W ŁODZ | rsytet<br>ZNY<br>ZI | Jan Kowalski Student               | Nr albumu: 000001                 |                   | a 🖾 t 🍯 -                |
|--------|------------------|---------------------|------------------------------------|-----------------------------------|-------------------|--------------------------|
| ŝ      | Pulpit           | Î                   | WIRTUALNA UCZ                      | ZELNIA                            |                   |                          |
| ۲      | Ankiety          | - 1                 |                                    |                                   |                   |                          |
|        | Plan zajęć       | - 1                 | Proszę wybrać odpowiednią (        | opcję z menu bocznego.            |                   |                          |
| ଖ      | Studia           |                     |                                    |                                   |                   |                          |
| ଖ      | Dyplom           | ~                   |                                    |                                   |                   |                          |
| $\Box$ | E-Sprawy         | _                   |                                    |                                   |                   |                          |
| গ      | Stypendia        | ~                   |                                    |                                   |                   |                          |
| ≣      | Akademiki        | _                   |                                    |                                   |                   |                          |
|        | Finanse          | ~                   |                                    | Television of Machineses of Loder | MD 775-10 49 700  |                          |
| =      | e-Learning       | - 1                 | UNIWERSYTET<br>MEDYCZNY<br>W LODZI | Al. Końciuszki 4<br>90-419 Lódź   | REGON 473 073 308 |                          |
| W      | Ubezpieczenie    | *                   | DCC Andersia                       |                                   |                   | Copyright @ PCG Academia |

3. Lista wniosków widoczna jest w zakładce "Stypendia" → "Wniosek".

| )<br>ا | Ankiety<br>Plan zajęć         |       |                            |                                 |                   | Dodaj wniosek |
|--------|-------------------------------|-------|----------------------------|---------------------------------|-------------------|---------------|
| 9      | Studia                        | ~     | Wnioski stypendialr        | ie                              |                   |               |
| ବ      | Dyplom                        | *     | Brak rekordów do wyświetle | nia                             |                   |               |
| $\Box$ | E-Sprawy                      |       |                            |                                 |                   |               |
| 8      | Stypendia                     | •     | Przydzielone styper        | ndia                            |                   |               |
|        | Instrukcja wypełni<br>wniosku | iania | Brak rekordów do wyświetle | nia                             |                   |               |
|        | Wniosek                       |       |                            |                                 |                   |               |
|        | Decyzje                       |       |                            |                                 |                   |               |
|        | FAQ                           |       | UNIWERSYTET                | Uniwersytet Medyczny w Łodzi    | NIP 725 18 43 739 | 0000          |
|        | Kredyt studencki              |       | W LODZI                    | AI. Kościuszki 4<br>90-419 Lódź | REGON 473 073 308 |               |
| 囲      | Akademiki                     |       |                            |                                 |                   |               |

4. Aby dodać wniosek wybierz przycisk "Dodaj wniosek".

| )<br>() | Ankiety<br>Plan zajęć         |       |                             |                                 |                   | Dodaj wniosek |
|---------|-------------------------------|-------|-----------------------------|---------------------------------|-------------------|---------------|
| ଖ       | Studia                        | *     | Wnioski stypendialno        | e                               |                   |               |
| ବ       | Dyplom                        | ~     | Brak rekordów do wyświetlen | la                              |                   | _             |
| $\Box$  | E-Sprawy                      | _     |                             |                                 |                   |               |
| 8       |                               | -     | Przydzielone stypene        | dia                             |                   |               |
|         | Instrukcja wypełni<br>wniosku | iania | Brak rekordów do wyświetlen | ia                              |                   |               |
| -       |                               |       |                             |                                 |                   |               |
|         | Decyzje                       |       |                             |                                 |                   |               |
|         | FAQ                           |       | UNIWERSYTET                 | Uniwersytet Medyczny w Łodzi    | NIP 725 18 43 739 |               |
|         | Kredyt studencki              |       | W LODZI                     | AI. Kościuszki 4<br>90-419 Lódź | REGON 473 073 308 | 00000         |
| 囲       | Akademiki                     |       |                             |                                 |                   |               |

5. W otwartym oknie wyświetli się lista wniosków.

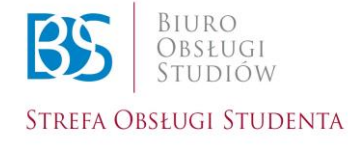

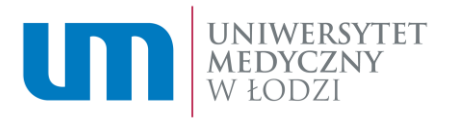

| ଜ | Pulpit                       | î       | •   |                  |                      |                         |             |             |            |            |       |
|---|------------------------------|---------|-----|------------------|----------------------|-------------------------|-------------|-------------|------------|------------|-------|
| ۲ | Ankiety                      |         | w   | ybór rodzaju pom | ocy materialnej      |                         |             |             |            |            |       |
| 笸 | Plan zajęć                   |         | Ro  | k akademicki     | Typ okresu           | Rodzaj stypendium       | Dostępny od | Dostępny do | Edycja od  | Edycja do  | Akcja |
| 9 | Studia                       | *       | 200 | 20/2023          | Dala disakantahi     | die staat beween verste |             |             | 01 10 2020 | 20.00.2021 | -     |
| ଗ | Dyplom                       | ~       | 20. | 20/2021          | нок акадетискі       | dia niepemosprawnych    |             |             | 01.10.2020 | 30.09.2021 | L2    |
| 7 | E-Sprawy                     | _       | 20  | 20/2021          | Rok akademicki       | Rektora                 |             |             | 01.10.2020 | 30.09.2021 |       |
| ল | Stypendia<br>Instrukcia wype | Iniania |     |                  |                      |                         |             |             |            |            |       |
|   | wniosku                      |         | 20  | 20/2021          | Rok akademicki       | socjalne                |             |             | 01.10.2020 | 30.09.2021 | D     |
|   | Wniosek                      | _       | 20  | 20/2021          | Dels else deministri |                         |             |             | 01 10 2020 | 20.00.2021 |       |
|   | FAQ                          | _       | 20. | ENT ENE I        | nun anauemicki       | augane pouwy2820ne      |             |             | 01.10.2020 | 30.03.2021 | Lf    |
|   | Kredyt studend               | :ki     | 20  | 20/2021          | Rok akademicki       | zapomoga                |             |             | 01.10.2020 | 30.09.2021 | D     |
| 8 | Akademiki                    |         |     |                  |                      |                         |             |             |            |            |       |

6. Wybierz wniosek, który chcesz złożyć. Następnie wybierz przycisk "Złóż wniosek" w kolumnie "Akcja".

|    |                            |         | Wybór rodzaju po | mocy materialnei  |                       |             |             |            |            |       |
|----|----------------------------|---------|------------------|-------------------|-----------------------|-------------|-------------|------------|------------|-------|
| 0  | Ankiety                    |         | wybor rouzaju po | mocy materialitej |                       |             |             |            |            |       |
| -  | Plan zajęć                 |         | Rok akademicki   | Typ okresu        | Rodzaj stypendium     | Dostępny od | Dostępny do | Edycja od  | Edycja do  | Akcja |
| 9  | Studia                     | *       |                  |                   |                       |             |             |            |            |       |
| ବା | Dyplom                     | ~       | 2020/2021        | Rok akademicki    | dla niepełnosprawnych |             |             | 01.10.2020 | 30.09.2021 |       |
| Q  | E-Sprawy                   |         |                  |                   |                       |             |             |            |            |       |
| R  | Stypendia                  | *       | 2020/2021        | Hok akademicki    | Nextora               |             |             | 01.10.2020 | 30.09.2021 | L4    |
|    | Instrukcja wype<br>wniosku | Iniania | 2020/2021        | Rok akademicki    | socjalne              |             |             | 01.10.2020 | 30.09.2021 |       |
|    |                            |         |                  |                   |                       |             |             |            |            |       |
|    | Decyzje                    |         | 2020/2021        | Rok akademicki    | socjalne podwyższone  |             |             | 01.10.2020 | 30.09.2021 |       |
|    | FAQ                        |         |                  |                   |                       |             |             |            |            |       |
|    | Kredyt studend             | ski     | 2020/2021        | Rok akademicki    | zapomoga              |             |             | 01.10.2020 | 30.09.2021 | ₽     |
| 8  | Akademiki                  |         |                  |                   |                       |             |             |            |            |       |

## 7. Zapomoga:

- 7.1. Po wyborze wniosku o zapomogę postępuj zgodnie z instrukcją zamieszczoną na stronie:
  - Krok 1 wprowadź nr konta, •
  - Krok 2 zatwierdź oświadczenia, Krok 3 wybierz przycisk "Dalej". •
  - •

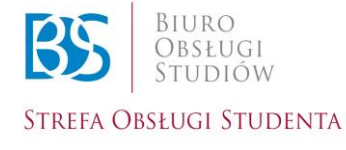

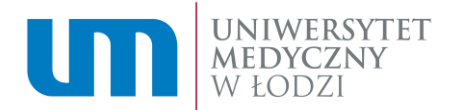

| Jan Kowalski Student Nr albumu: 000001                                                                                                    | a 🖾 🕁 🤦 🗸                                        |
|----------------------------------------------------------------------------------------------------|--------------------------------------------------|
| Jeśli nie podawałeś/łaś wcześniej numeru konta bankowego, lub uległ on zmianie, przed zkożeniem wniosku uzupełnij go na tej stronie                                                                                                    | Krok nr 1                                        |
| odpowiedniej jednostki organizacyjnej na Uczelni.                                                                                                    | ą informację nalezy przekazac do                 |
| Dane osobowe:<br>Na podstawie art. 13. Rozporzadzenia Parlamentu Europeiskiego i Rady (UE) 2016/679 z dnja 27. kwietnia 2016 r. w sprawie ochrony osób fizycznych w z                                                                                                    | wiazku z przetwarzaniem danych                   |
| osobowych i w sprawie swobodnego przepływu takich danych oraz uchylenia dyrektywy 95/46/WE (ogólne rozporządzenie o ochronie danych), dalej: RO<br>informuje:                                                                                                    | IDO, Uniwersytet Medyczny w Łodzi                |
| 1. Dane Administratora Danych Osobowych (ADO): Uniwersytet Medyczny w Łodzi, 90-419 Łódź, Al. Kościuszki 4.<br>2. Dane Jespektero Osterow Danych (JOD): Maciel k olici, adres o mali i jeditkurenej jedz naj                                                                                                    |                                                  |
| <ol> <li>Bale inspectora ocinicity banyon (tob), maciej conaj, abres emain, todigion ec.todz.pr</li> <li>Cele i podstawa prawna przetwarzania:</li> </ol>                                                                                                    |                                                  |
| rozpatrzenie i realizacja wniosku o przyznanie świadczenia określonego rodzaju, wskazanego w treści regulaminu, przysługującego w ramach pomocj<br>a RODO:                                                                                                    | y materialnej dla studentów – art. 6 ust. 1 lit. |
| 4. Odbiorcy danych osobowych:<br>podrajółu którum ADD powierzeń przetwarzenie danych podbiawach w przezerójności, dostawar zewastrzewał                                                                                                    |                                                  |
| <ol> <li>5. Przekazywanie danych osobowych poza Europejski Obszar Gospodarczy.</li> </ol>                                                                                                    |                                                  |
| ADO nie przekazuje danych osobowych poza Europejski Obszar Gospodarczy.                                                                                                    |                                                  |
| okres wypłaty stypendium;                                                                                                    |                                                  |
| okres studiów, a w części objętej obowiązkiem archiwizacji okres wynikający z przepisów rozporządzenia Ministra Nauki i Szkolnictwa Wyższego z dn                                                                                                    | ia 27 września 2018 r. w sprawie studiów,        |
| 7. Prawa związane z danymi osobowymi:<br>prawo dostępu do swoich danych oraz otrzymania ich kopili:                                                                                                    |                                                  |
| prawo do sprostowania (poprawiania) swolch danych;                                                                                                    |                                                  |
| prawo do ograniczenia przetwarzania;                                                                                                    |                                                  |
| prawo do przenoszenia danych,                                                                                                    |                                                  |
| pravo do uniesienia skarci do Prezesa Uzedu Ochrony Danych Osobowych                                                                                                    |                                                  |
| 8. Podstawa obowiązku podania danych osobowych:                                                                                                    |                                                  |
| Podanie danych osobowych jest dobrowolne, ale niezbędne do rozpatrzenia wniosku o przyznanie świadczenia i jego późniejszej realizacji/wypłaty.                                                                                                    |                                                  |
| <ol> <li>Informacja o zautomatyzowanym podejmowaniu decyzji i profilowaniu:</li> <li>W ramach przetwarzenia przez ADO danych osobowych w ramach wniosków o świadczenia nie dochodzi do zautomatyzowanego podeimowania dec</li> </ol>                                                                                                    | vziji oraz nje dochodzi do profilowanja          |
| т санала расставлана разва на е ан уза езекетура т сволен то столеката на неконема не живеносуре своле у рекурс                                                                                                    | 1-1                                              |
| Po zapoznaniu z treścią klauzuli informacyjnej oświadczam, że:                                                                                                    |                                                  |
| <ul> <li>a) rozumiem i akceptuje jej trećc,</li> <li>b) za podratnja ot 6. ur 1. liti a DDD u podrača podratnja podratnja<br/>Da podratnja podratnja podratn<br/>Da podratnja podratnja podratnja podratnja podratnja podratnja podratnja podratnja podratnja podratnja podratnja</li> </ul>                                                                                                    | domich cookeursch zeugstuch urtredei             |
| b) ha podstavite al c odc. Imica PODo, w sposob cancomice obdowonity wyrazani zgobg ha przewarzanie przez oniwestyte wedyczny w codzi niokini<br>wniosku dla celów rozpatrzenia i realizacji wniosku o przyznanie wskązanego rodzalu świadczenia, przysłudującego w ramach obomocy materialnei dla z<br>wniosku dla celów rozpatrzenia i realizacji wniosku o przyznanie wskązanego rodzalu świadczenia, przysłudującego w ramach obomocy materialnei dla z<br>wniosku dla celów rozpatrzenia i realizacji wniosku o przyznanie wskązanego rodzalu świadczenia, przysłudującego w ramach obomocy materialnei dla z<br>wniosku dla celów rozpatrzenia i realizacji wniosku o przyznanie wskązanego rodzalu świadczenia, przysłudującego w ramach obomocy materialnei dla z<br>wniosku dla celów rozpatrzenia i realizacji wniosku o przyznanie wskązanego rodzalu świadczenia, przysłudującego w ramach obomocy materialnei dla z<br>wniosku dla celów rozpatrzenia i realizacji wniosku o przyznanie wskązanego rodzalu świadczenia, przysłudującego w ramach obomocy materialnei dla z<br>wniosku dla celów rozpatrzenia i realizacji wniosku o przyznanie wskązanego rodzalu świadczenia, przysłudującego w ramach obomocy materialnei dla z<br>wniosku dla celów rozpatrzenia i realizacji wniosku o przyznanie wskązanego rodzalu świadczenia, przysłudującego w ramach obomocy materialnei dla z<br>wniosku dla celów rozpatrzenia i realizacji wniosku o przyznanie w skazanego rodzalu świadczenia przysłudującego w ramach obomocy materialnej dla z<br>wniosku dla celów rozpatrzenia i realizacji wniosku o przyznanie w skazanego rodzalu s w skazanego rodzalu s w skazanego rodzalu | tudentów.                                        |
| c) zostałem/am poinformowany/a, że moje dane osobowe przetwarzane są na podstawie wyrażonej przeze mnie dobrowolnej zgody oraz, że przysługuj                                                                                                    | e mi prawo do jej cofnięcia w każdym czasie,     |
| przy czym cofnięcie zgody wywołuje skutki prawne od momentu jego złożenia i będzie pozostawało bez wpływu na przetwarzanie moich danych osobow                                                                                                    | wych dla celów związanych z realizacją           |
| nineiszej umowy przed złożeniem oswiadczenia o cotniecu zgody.                                                                                                    |                                                  |
| C Zaakceptuj oświadczenie                                                                                                    |                                                  |
| Western 2                                                                                                    |                                                  |
| Dalej Krok nr 3                                                                                                    |                                                  |
|                                                                                                    |                                                  |

- 7.2. Po wybraniu przycisku "Dalej" zostaniesz przeniesiony na stronę z edycją wniosku. Wypełnij wniosek krok po kroku uzupełniając wszystkie rubryki.
- 7.3. W kolejnym kroku musisz zaznaczyć powód wnioskowania o zapomogę, wpisać uzasadnienie, zaakceptować oświadczenie i dodać załączniki:

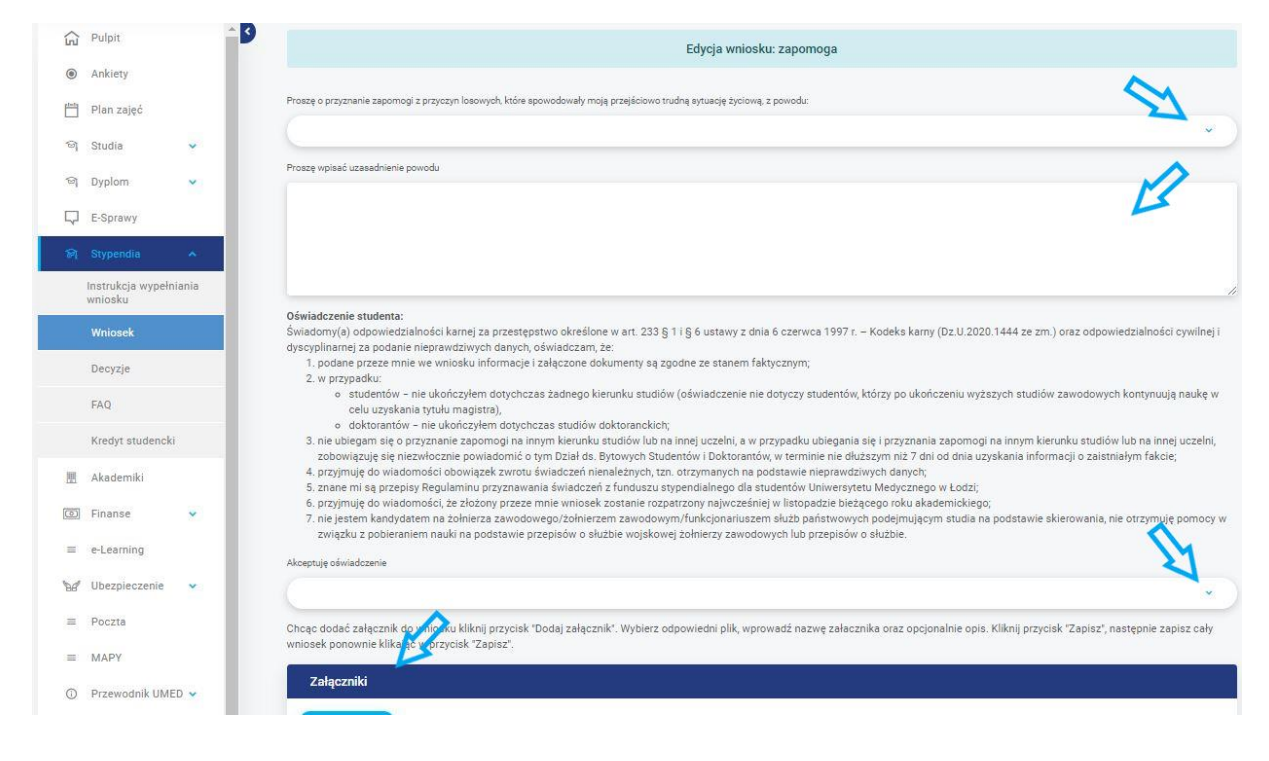

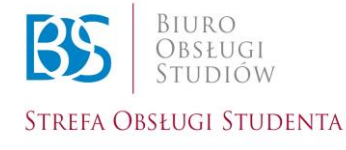

## Biuro Obsługi Studiów

91-647 Łódź | Plac Hallera 1 e-mail: bos@umed.lodz.pl www.umed.pl |

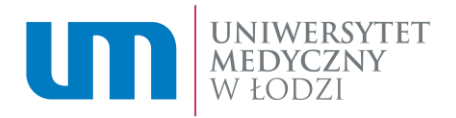

| R  | Stypendia                    | *     | Akceptuję oświadczenie        |                                                |                           |                                                                   |                              |
|----|------------------------------|-------|-------------------------------|------------------------------------------------|---------------------------|-------------------------------------------------------------------|------------------------------|
|    | Instrukcja wypełn<br>wniosku | iania | Chcąc dodać załącznik do wni  | osku kliknij przycisk "Dodaj załącznik". Wybie | rz odpowiedni plik, wprov | vadź nazwę załacznika oraz opcjonalnie opis. Kliknij przycisk "Za | pisz*, następnie zapisz cały |
|    | Wniosek                      |       | wniosek ponownie klikając w p | rzycisk "Zapisz".                              |                           |                                                                   |                              |
|    | Decyzje                      |       | Załączniki                    | M                                              |                           |                                                                   |                              |
|    | FAQ                          |       | Dodaj załącznik               | 5                                              |                           |                                                                   |                              |
|    | Kredyt studencki             |       | Załącznik do wniosku          | Nazwa                                          | Zweryfikowany             | Opis                                                              | Dokument                     |
| 肥  | Akademiki                    |       |                               |                                                |                           |                                                                   |                              |
| 0  | Finanse                      | ~     |                               | Oświadczenie do wniosku o zapomogę             |                           | Załącznik generowany automatycznie przy zapisie wniosku.          |                              |
| =  | e-Learning                   |       |                               |                                                |                           |                                                                   |                              |
| 88 | Ubezpieczenie                | •     | Anuluj                        | sz Złóż wniosek                                |                           |                                                                   |                              |
| =  | Poczta                       |       |                               |                                                |                           |                                                                   |                              |

- Wybierając przycisk "Anuluj" zostaniesz przeniesiony do strony z przyciskiem "Dodaj wniosek".
- Wybierając przycisk "Zapisz" wpisane informacje zostaną zapisane, ale wniosek nie zostanie złożony, zostanie zachowany z możliwością późniejszej edycji.
- Po wybraniu przycisku "Złóż wniosek" Twój wniosek zostanie przesłany do Działu do Spraw Bytowych Studentów i Doktorantów. W przypadku braków lub błędów pracownik rozpatrujący wniosek skontaktuje się z Tobą na adres studenckiej skrzynki mailowej.
- 7.4. Po zapisaniu lub złożeniu przez Ciebie wniosku, będzie on widoczny na liście "Wnioski stypendialne" w "Zakładce stypendia" → "Wnioski stypendialne".

|      | Plan zajęć        |      |   |           |                      |        |               |                       |       |       |              |               |
|------|-------------------|------|---|-----------|----------------------|--------|---------------|-----------------------|-------|-------|--------------|---------------|
| জ    | Studia            | ~    |   |           |                      |        |               |                       |       |       |              | Dodaj wniosek |
| প    | Dyplom            | ~    | 6 | Wnios     | ski stypendialne     |        |               |                       |       |       |              |               |
| Q    | E-Sprawy          | _    |   | o z       | Zapomoga             |        |               |                       |       |       |              |               |
| ন্থা | Stypendia         | *    |   |           |                      |        |               |                       |       |       |              |               |
|      | Instruk<br>wniost | ania |   | LD.       | Nazwa                | Status | Data złożenia | HOK                   | Аксја | Uwagi | Data decyzji | Usun          |
|      | Wniosek           |      |   | 1         | zapomoga             | nowy   | 15.07.2021    | 2020/2021 (Rok akad.) | •     |       |              |               |
|      | Decyzje           |      |   |           |                      |        |               |                       |       |       |              |               |
|      | FAQ               |      |   | Przyd     | zielone stypendia    |        |               |                       |       |       |              |               |
|      | Kredyt studencki  |      |   | Brak reko | rdów do wyświetlenia |        |               |                       |       |       |              |               |
| 周    | Akademiki         |      |   |           |                      |        |               |                       |       |       |              |               |

7.5. Informacja o zapomodze widoczna będzie w zakładce "Stypendium" → "Wniosek" → "Przydzielone stypendia".

| <u></u> | Plan zajęć                     |      |     |      |                    |                        |      |               |                       |           |                    | Dodaj wniosek |
|---------|--------------------------------|------|-----|------|--------------------|------------------------|------|---------------|-----------------------|-----------|--------------------|---------------|
| 9       | Studia                         | ~    |     |      |                    |                        |      |               |                       |           |                    |               |
| ଗ       | Dyplom                         | ~    |     | Wnic | oski stypendialne  |                        |      |               |                       |           |                    |               |
| Q       | E-Sprawy                       |      |     | 0    | Zapomoga           |                        |      |               |                       |           |                    |               |
| ন্স     |                                |      |     | Lp.  | Nazwa              | Status                 |      | Data złożenia | Rok                   | Akcja     | Uwagi Data decyzji | Usuń          |
|         | Instrukcja wypełnia<br>wniosku | ania |     | 1    | zapomoga           | rozpatrzony pozytywnie |      | 15.07.2021    | 2020/2021 (Rok akad.) | •         | 15.07.2021         |               |
|         | Wniosek                        |      | ~   |      |                    |                        |      |               |                       |           |                    |               |
|         | Decyzje                        |      |     | Przy | dzielone stypendia |                        |      |               |                       |           |                    |               |
|         | FAQ                            |      | 1.1 | 0    | Zapomoga           |                        |      |               |                       |           |                    |               |
|         | Kredyt studencki               |      |     |      |                    |                        |      |               |                       |           |                    |               |
|         | Akademiki                      |      |     | Lp.  | Nazwa              |                        | Rok  | Status        | Uwagi                 | Szczegóły | Data decyzji       |               |
| 0       | Finanse                        | *    |     | 1    | zapomoga           |                        | 2020 | zatwierdzone  |                       | ۲         | 15.07.2021         |               |
| =       | e-Learning                     |      |     |      |                    |                        |      |               |                       |           |                    |               |

7.6. Po rozpatrzeniu wniosku, na Twoim koncie w WU pojawi się decyzja, którą należy pobrać. Będzie ona widoczna w zakładce "Stypendia" → "Decyzje".

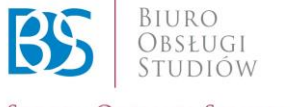

Biuro Obsługi Studiów

91-647 Łódź | Plac Hallera 1 e-mail: bos@umed.lodz.pl www.umed.pl |

Strefa Obsługi Studenta

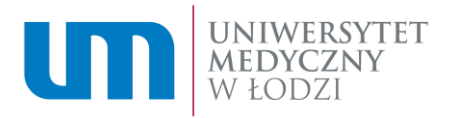

|        | Pulpit                         | <u> </u> | DECYZ IE      |                   |         |           |
|--------|--------------------------------|----------|---------------|-------------------|---------|-----------|
| ۲      | Ankiety                        |          | DEGTZGE       |                   |         |           |
| Ë      | Plan zajęć                     |          | Lista decyzji |                   |         |           |
| କା     | Studia                         | 1        | 10            | Manuar            | Cinhar  | Szczadály |
| ଜ୍ୱ    | Dyplom                         | 1        | LD.           | reacera           | Status  | Szczegory |
| $\Box$ | E-Sprawy                       | V        | 1             | Decyzja do obioru | Wysłany |           |
| ন্ধ    |                                | *        |               |                   |         |           |
|        | Instrukcja wypełnia<br>wniosku | ania     |               | Δ                 |         |           |
|        | Wniosek                        |          |               | U                 |         |           |
|        | Decyzje                        |          | 2             | 3                 |         |           |
|        | FAQ                            |          |               |                   |         |           |

 W celu odebrania decyzji po jej pojawieniu się w zakładce "Decyzje" należy wybrać przycisk "Odbierz" w zakładce "Szczegóły".

## DECYZJE

| Lista decyzji |                   | ×       |           |
|---------------|-------------------|---------|-----------|
| Lp.           | Nazwa             | Status  | Szczegóły |
| 1             | Decyzja do obioru | Wysłany | ()        |
|               |                   |         |           |

• Po wybraniu przycisku "Odbierz" pojawi się następujący komunikat:

| Lista decyzji |                                                                         |                                                                                    |           |
|---------------|-------------------------------------------------------------------------|------------------------------------------------------------------------------------|-----------|
|               | Nazwa                                                                   |                                                                                    | Szczegóły |
| 1             | Decyzja do oblest<br>Oświadczam, że o<br>elektronicznej ora:<br>Tak Nie | Wyciony<br>ebrałem/łam decyzję w formie<br>z zapoznałem/łam się z treścią decyzji. |           |

 Po zaakceptowaniu komunikatu decyzja będzie gotowa do pobrania i zapisania poprzez wybranie przycisku "Pobierz" w kolumnie "Szczegóły".

|               |                                                      | Decyzja została odebrana pomyślnie. Plik jest dos | stępny do pobrania. |          |
|---------------|------------------------------------------------------|---------------------------------------------------|---------------------|----------|
| Lista decyzji |                                                      |                                                   |                     |          |
| Lp.           | Nazwa                                                |                                                   | Status              | SZVegóły |
| 1             | E Decyzja zapomoga pozytywna - BDB 470.1.280.2021.KS |                                                   | Odebrany            | •        |
|               |                                                      |                                                   |                     |          |

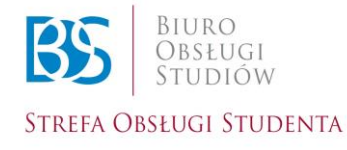

Biuro Obsługi Studiów

91-647 Łódź | Plac Hallera 1 e-mail: bos@umed.lodz.pl www.umed.pl |